株式会社北洋銀行

# 北洋外為Webの機能追加について

平素は格別のご高配を賜り、厚く御礼申し上げます。

当行は、外為インターネットバンキング「北洋外為Web」に、より便利にご利用いただける以下の機能を追加いたします。

今後とも、より一層のサービス向上に努めて参りますので、引続きご愛顧賜りますよ うお願い申し上げます。

記

#### 1. 追加機能

| 追加機能        | 内容                        |  |  |
|-------------|---------------------------|--|--|
| 外貨預金振替      | 北洋外為Webの決済口座として登録した外貨普通預金 |  |  |
|             | 口座と円預金口座間で振替することができます     |  |  |
| 外貨預金入出金明細照会 | 外貨普通預金口座の入出金明細を照会できます     |  |  |
| 為替予約取引明細照会  | 為替予約の残高明細および履歴明細を照会できます   |  |  |

#### 2. 実施日

2024年11月1日(金)

#### 3. 機能概要

#### (1) 外貨預金振替サービス(外貨預金振替・外貨預金入出金明細照会)

| 項目        | 概要                                        |                                |  |  |  |  |
|-----------|-------------------------------------------|--------------------------------|--|--|--|--|
|           | 北洋外為Webの決済口座として登録した外貨普通預金口座と円             |                                |  |  |  |  |
| サービス内容    | 預金口座間の振替 *1                               |                                |  |  |  |  |
|           | また、外貨普通預金口座の入出金明細も照会できます                  |                                |  |  |  |  |
| お取扱時間 **2 | 从化药人把井                                    | 【直物取引】公表相場の公表後~15:00           |  |  |  |  |
|           | 外員預金振晉                                    | 【為替予約利用取引】 8 : 0 0 ~ 1 5 : 0 0 |  |  |  |  |
|           | 入出金明細照会                                   | $8 : 0 \ 0 \sim 2 \ 3 : 0 \ 0$ |  |  |  |  |
| 外貨預金振替    | 米ドル (USD) / ユーロ (EUR) / オーストラリアドル (AUD) / |                                |  |  |  |  |
| お取扱通貨     | イギリスポンド (GBP) / 中国元 (CNY) *3              |                                |  |  |  |  |
| 適用相場      | 公表相場                                      |                                |  |  |  |  |
| 振替上限金額    | 直物取引の1日あたりの振替上限は 10 万通貨未満(中国元は 100        |                                |  |  |  |  |
|           | 万通貨未満)です**4                               |                                |  |  |  |  |

- ※1:サービスのお申込みと決済口座の届出が必要です。決済口座は、日本円1口座・ 外貨普通預金4口座までご登録いただけます。
- ※2:口座振替の実行および入出金明細への反映は、リアルタイムではありません。
- ※3:入出金明細照会は、保有する全通貨の外貨普通預金口座を照会できます。

※4:上限金額は通貨別に入出金合計額で計算します。

#### (2) 為替予約明細照会

| 項目        | 概要                            |
|-----------|-------------------------------|
| サービス内容    | 為替予約の残高明細および履行明細を照会できます **1   |
|           | 「為替予約サービス」に付帯する機能のため、ご利用には「為替 |
|           | 予約サービス」のお申込みが必要です             |
| お取扱時間 **2 | $8:00 \sim 23:00$             |

※1:北洋外為Webでの締結分に限らず、電話で締結した明細も対象です。

※2:為替予約の締結依頼のお取扱時間は、9:00~17:00です。

### 4. 追加機能のお申込みについて

#### (1) 外貨預金振替サービス

お取引店にお申し込みください。

#### (2) 為替予約明細照会

A. 既に「為替予約サービス」をご利用のお客さま

【マスターユーザ】11月1日以降に利用できます。照会権限の設定は不要です。 【一般ユーザ】11月1日以降に、マスターユーザが一般ユーザに為替予約残高明 細の照会権限を設定することにより利用できます。以下の手順により、権限を設 定してください。

## ≪外為取引権限設定手順≫

※操作の詳細は、北洋外為Web操作マニュアル「2.7 ユーザへの外為取引権限設定」をご覧ください
①メニューを表示して[各種管理]>[外為権限]>[照会・変更]を選択
②権限を付与するユーザの[ログイン I D]リンクを押下
③ユーザの情報を確認し、変更ボタンを押下

④権限情報を設定(「為替予約残高明細」の照会権限にチェック)し、

内容確認ボタンを押下

| 権限情報  |         |          |                                  |          |          |
|-------|---------|----------|----------------------------------|----------|----------|
|       |         |          |                                  |          |          |
| 取引    |         | 全選択(全解除) |                                  | 登録内容     |          |
| 仕向送金  |         | ✔ 依頼     | ✔ 照会                             | ✔ 全取引照会※ | 🖌 テンプレート |
| 外貨預金  | 振替      | 位頼       | 1 照会                             | 全取引照会※   |          |
|       | 入出金明細   | 1 照会     |                                  |          |          |
| 輸入    | 信用状開設   | ✓ 依頼     | ▼ 照会                             | ✔ 全取引照会※ | 🖌 テンプレート |
|       | 信用状条件変更 | ✔ 依頼     | ✔ 照会                             | ✔ 全取引照会※ |          |
| 為替予約  | 為替予約    | ✔ 依頼     | 為替予約残高明細欄の「照会」<br>のチェックボックスにチェック |          |          |
|       | 残高明細    | ✓ 賠      |                                  |          |          |
| 各種手続き |         | ✔ 依頼     | をして権                             | 限を設定し    | てください    |

⑤設定内容を確認し、実行ボタンを押下し、権限設定完了

B.「為替予約サービス」を新たにお申し込みのお客さま お取引店にお申し込みください。